## 屋外広告業登録 電子申請入力ガイド(新規申請・法人)

本資料は、名古屋市電子申請サービス<sup>※</sup>を利用した屋外広告業登録(新規申請・法人)の 申請入力方法の解説です。

申請区分(新規申請・更新申請)及び申請者の区分(個人・法人)により、資料が異な りますのでご注意ください。

※ 名古屋市電子申請サービス: https://ttzk.graffer.jp/city-nagoya

## 本資料の見方

次のとおり、実際の入力画面の順に、入力内容及び注意事項等を記載しています。

| 1   | 申請区分(新規・更新)及び申請者区分(法人・個人)                                                                                                    |
|-----|----------------------------------------------------------------------------------------------------|
| 2   | 入力画面のタイトル                                                                                                    |
| 3   | 入力内容・注意事項等                                                                                                    |
| 屋外几 | ↓<br>広告業登録(電子申請)「法人」の更新申請<br>申請者の情報(1/3) ②<br>「ここのの時間ででのです。」<br>「ここのでの時間ででのです。」<br>「ここのでの時間ででのです。」<br>「ここのでの時間ででのです。」<br>「ここのでの時間ででのです。」<br>「ここのでの時間ででのできましい。」<br>「ここのでの時間ででのできましい。」<br>「ここのでの時間ででのできましい。」<br>「ここのでのでのでのでのでのでのでのできましい。」<br>「ここのでのでのでのでのでのでのでのでのでのでのでのでのでのでのでのでのでのでの |
|     |                                                                                                    |

## 問い合わせ先

本資料に関する問い合わせは、名古屋市住宅都市局ウォーカブル・景観推進室にお願いします。

【名古屋市住宅都市局都市計画部ウォーカブル・景観推進室屋外広告物係】 電 話:052-972-2735 FAX:052-972-4485 メール:a2735@jutakutoshi.city.nagoya.lg.jp

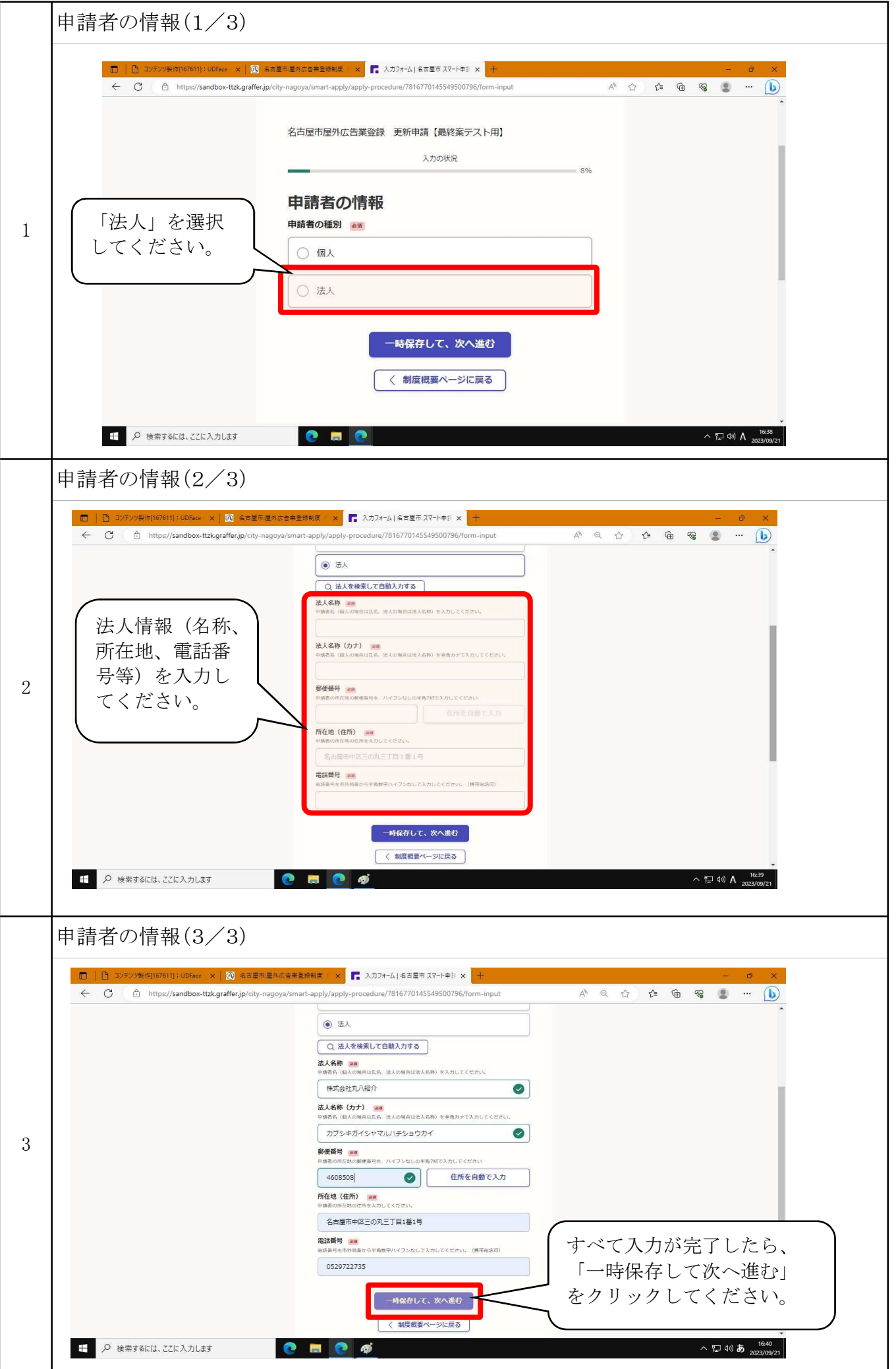

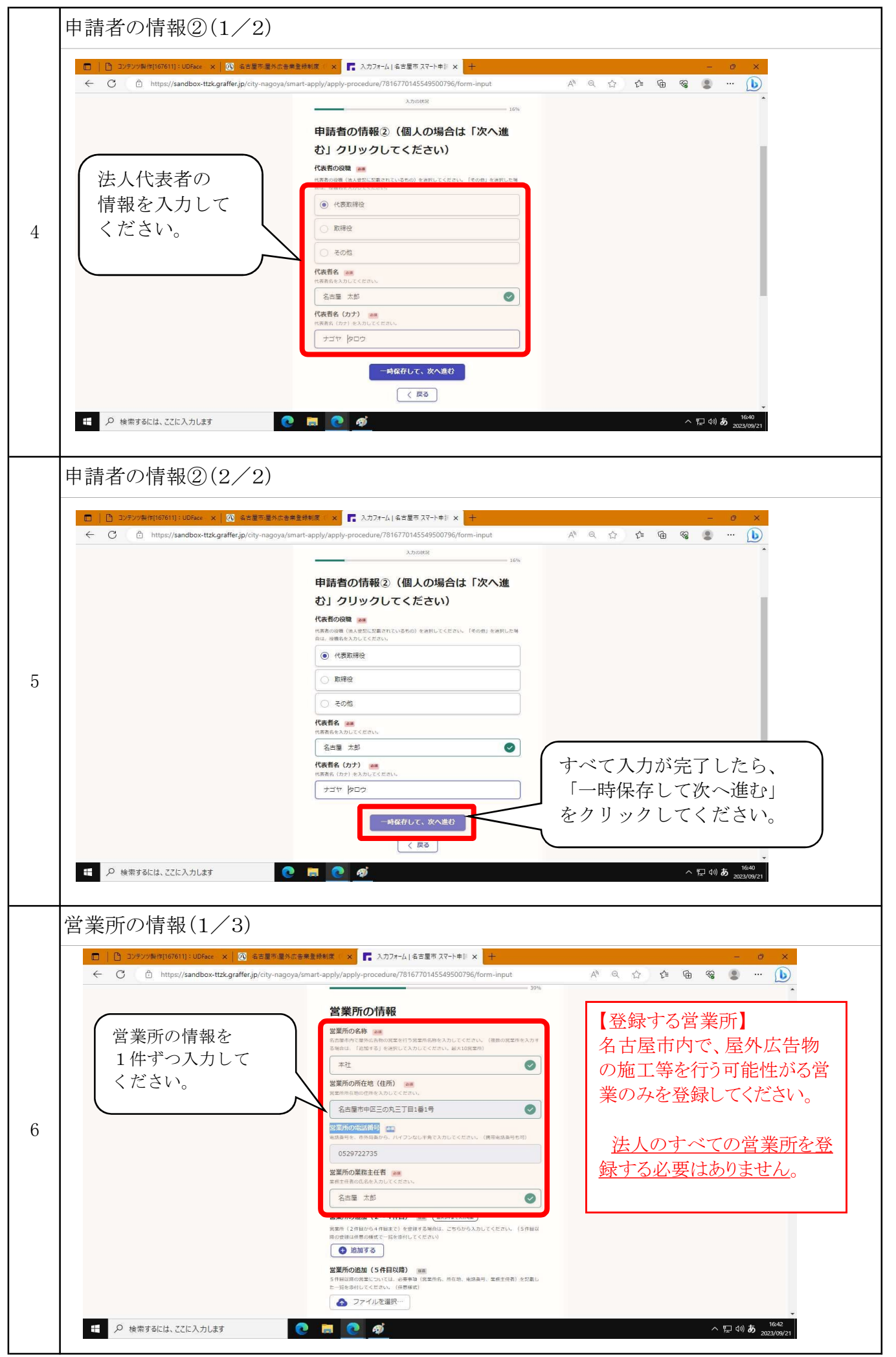

|   | 営業所の情報(2/3)                                                                                                    |
|---|----------------------------------------------------------------------------------------------------|
|   | □ コンテンツ製作[167611]: UDFace × ① 名古里市通外広省東登詳制度 × □ 入力フォーム 名古里市スマートキド× + - ロ ×         ← ○ ① https://sandbox-ttzk.graffer.jp/city-nagoya/smart-apply/apply-procedure/7816770145549500796/form-input         △ ② ☆ ゆ 優 ② … 〕                                                                                                    |
| 7 | <text><text></text></text>                                                                                                    |
|   | 営業所の情報(3/3)                                                                                                    |
| 8 | <ul> <li>□ * ハカオ-4 (4 空長型 スマナキ# × * * * * * * * * * * * * * * * * * *</li></ul>                                                                                                    |
|   |                                                                                                    |
|   | でで##391644 CECA7JU23<br>役員の情報(1/3)                                                                                                    |
| 9 |                                                                                                    |
|   | (例)<br>※ 専務取締役<br>2023年(約5年)<br>2023年(約5年)<br>2023年(1)<br>2023年(1) |

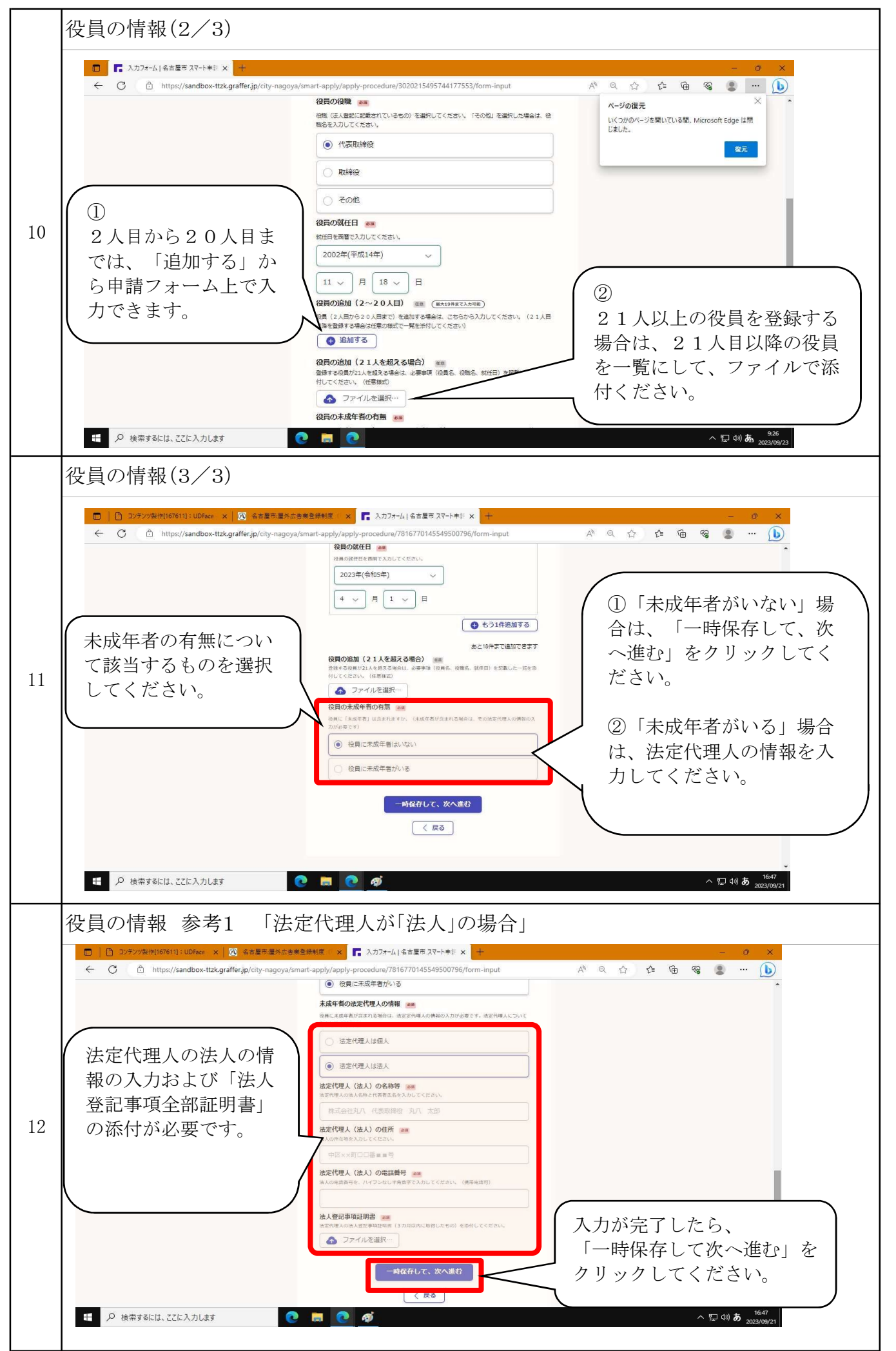

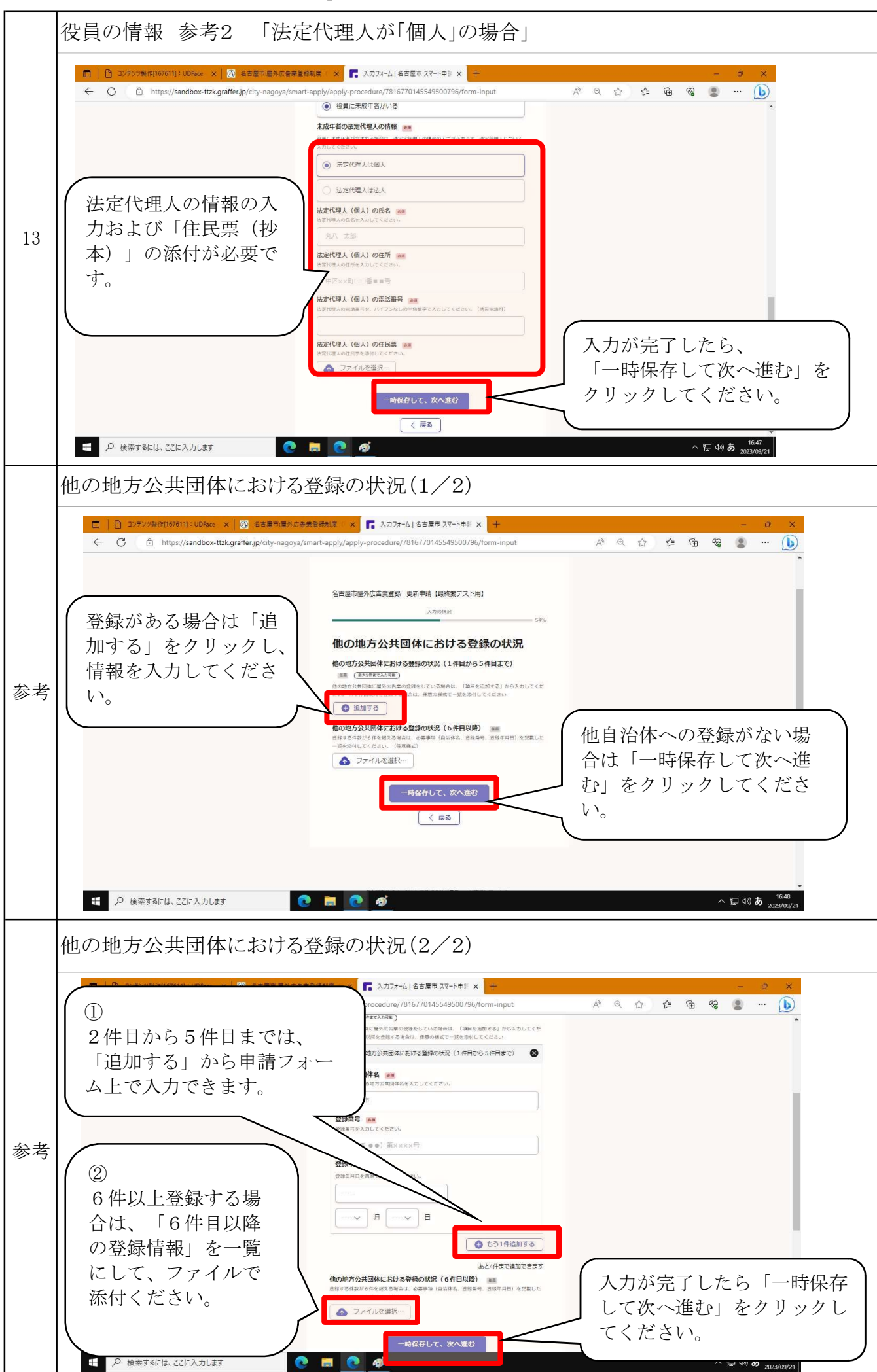

5/8ページ

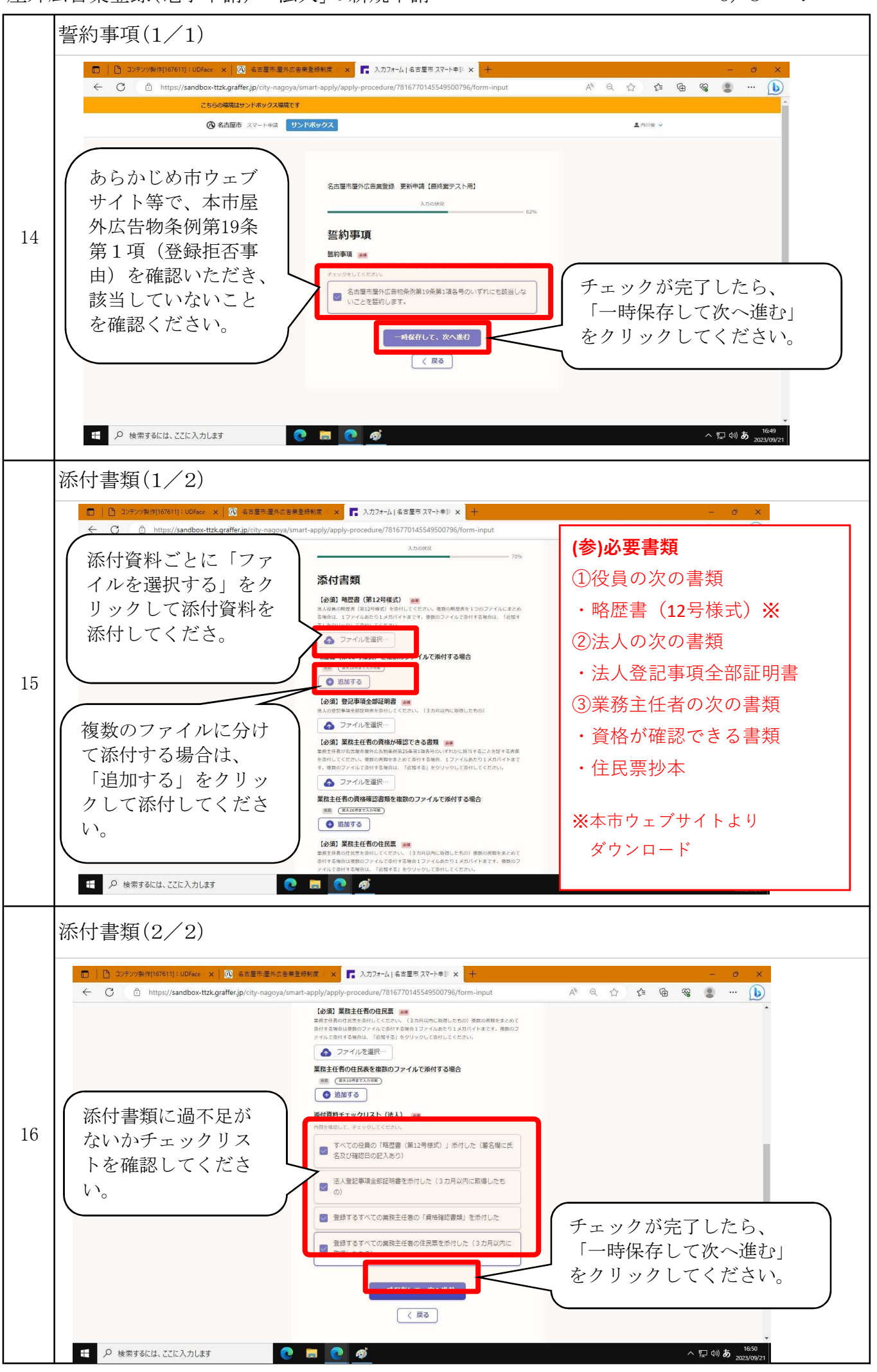

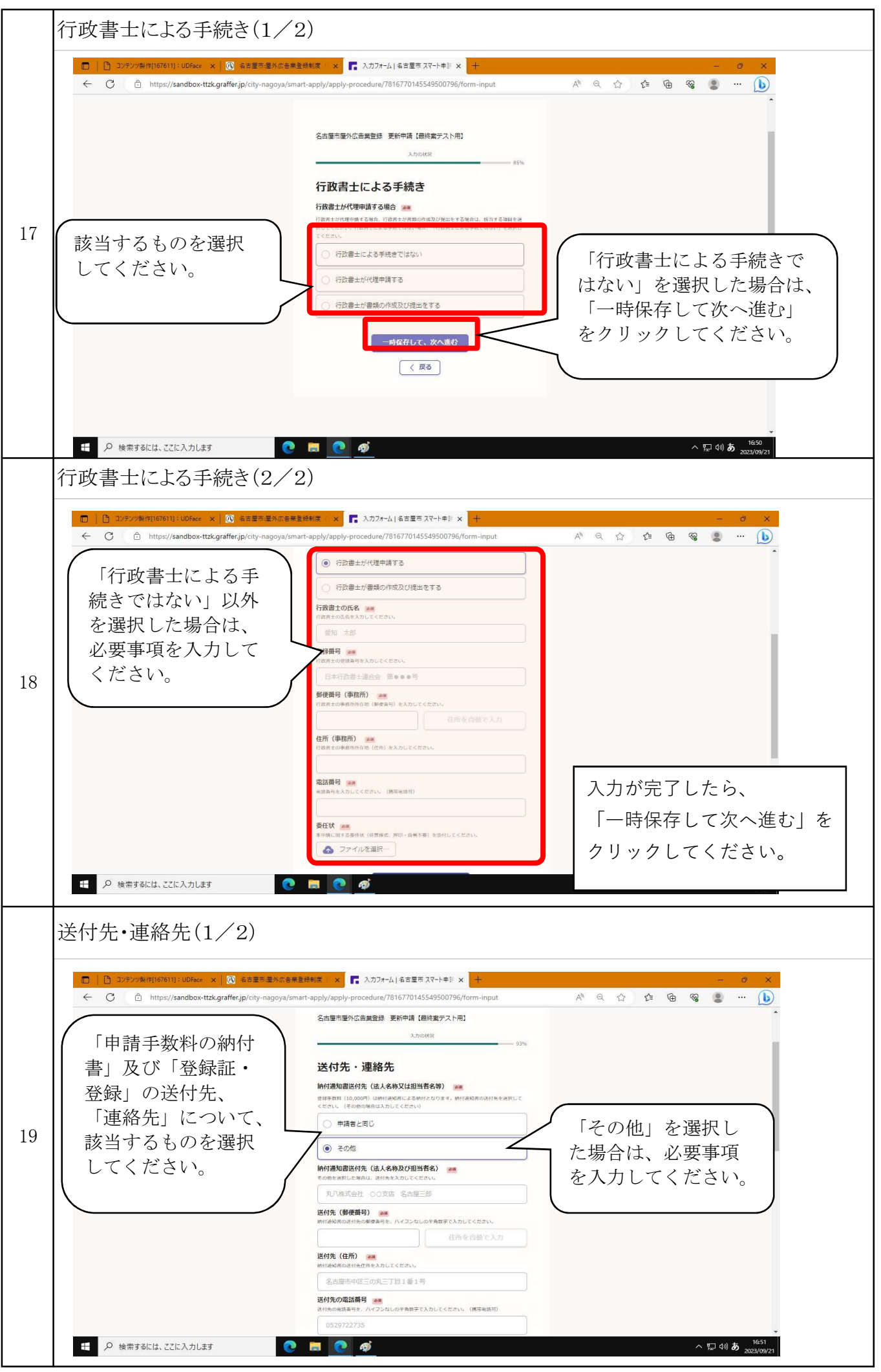

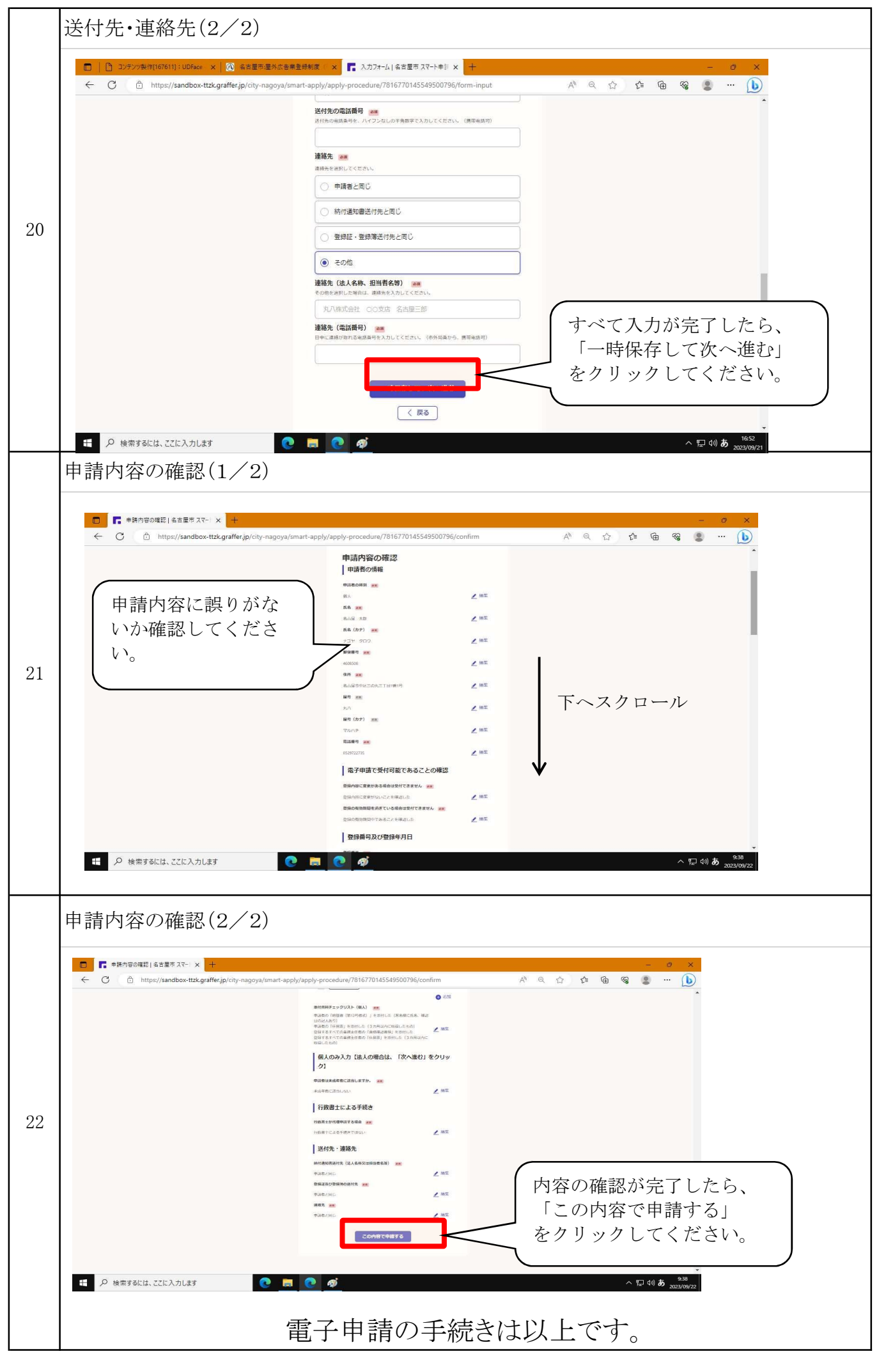